①サインオンの画面で右クリック⇒マクロ⇒記録

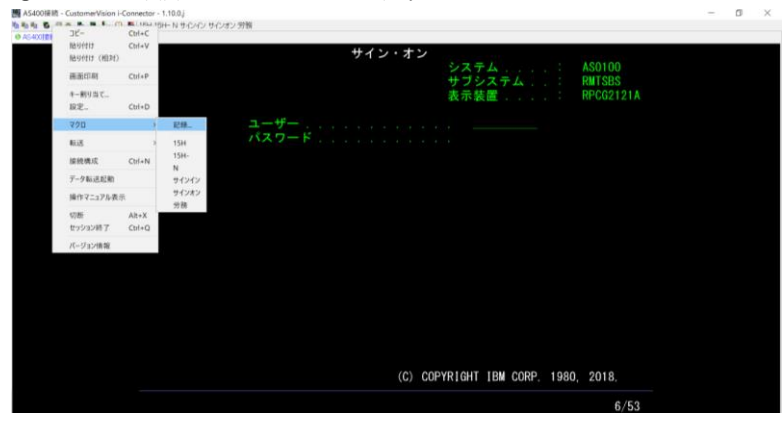

②マクロ名入力「サイン・オン」⇒OK

| 6 Ma Ma | 5 🖓 # 🐴 🗮 🍢 i | 🗅 🐴 I | 5H 15H N 9-C/C/ 9- | ンオン 労税           |                              |         |         |                 |      |             |              |            |
|---------|---------------|-------|--------------------|------------------|------------------------------|---------|---------|-----------------|------|-------------|--------------|------------|
| B AS400 | 使影响           |       |                    |                  |                              |         |         |                 |      |             |              |            |
|         |               |       |                    |                  |                              | 4.2.5.  |         |                 |      |             |              |            |
|         |               |       |                    |                  |                              | ティン     | · オン    |                 |      |             |              |            |
|         |               |       |                    |                  |                              |         |         | システム            |      | AS0100      |              |            |
|         |               |       |                    |                  |                              |         |         | ++-12, -7 = 1   |      | DHTCDC      |              |            |
|         |               |       |                    |                  |                              |         |         | 972XTA .        |      | NMI aba     |              |            |
|         |               |       |                    |                  |                              |         |         | 表示装置...         |      | RPCG2121A   |              |            |
|         |               |       |                    |                  |                              |         |         |                 |      |             |              |            |
|         |               |       |                    |                  |                              |         |         |                 |      |             |              |            |
|         |               |       |                    | ユーザー             |                              |         |         |                 |      |             |              |            |
|         |               |       |                    | パスワー             | - K                          |         |         |                 |      |             |              |            |
|         |               |       |                    |                  |                              |         |         |                 |      |             |              |            |
|         |               |       |                    |                  |                              |         |         |                 |      |             |              |            |
|         |               |       |                    |                  |                              |         |         |                 |      |             |              |            |
|         |               |       |                    |                  |                              |         |         |                 |      |             |              |            |
|         |               |       |                    |                  | 22                           | 0.01248 | ,       |                 |      |             |              |            |
|         |               |       |                    |                  | 1.2                          |         |         |                 |      |             |              |            |
|         |               |       |                    |                  | 32                           | ロ名を入力   | してください  |                 |      |             |              |            |
|         |               |       |                    |                  | 71                           | 2+82    |         |                 |      |             |              |            |
|         |               |       |                    |                  |                              | 04      | 19.28   |                 |      |             |              |            |
|         |               |       |                    |                  |                              | UK      | 40.04   |                 |      |             |              |            |
|         |               |       |                    |                  |                              |         |         |                 |      |             |              |            |
|         |               |       |                    |                  |                              |         |         |                 |      |             |              |            |
|         |               |       |                    |                  |                              |         |         |                 |      |             |              |            |
|         |               |       |                    |                  |                              |         |         |                 |      |             |              |            |
|         |               |       |                    |                  |                              |         |         |                 |      |             |              |            |
|         |               |       |                    |                  |                              |         |         |                 |      |             |              |            |
|         |               |       |                    |                  |                              |         |         |                 |      |             |              |            |
|         |               |       |                    |                  |                              |         |         |                 |      |             |              |            |
|         |               |       |                    |                  |                              |         |         |                 |      |             |              |            |
|         |               |       |                    |                  |                              |         |         |                 |      |             |              |            |
|         |               |       |                    |                  |                              |         |         |                 |      |             |              |            |
|         |               |       |                    |                  |                              |         |         |                 |      |             |              |            |
|         |               |       |                    |                  |                              |         |         |                 |      |             |              |            |
|         |               |       |                    |                  |                              |         | (C) COP | RIGHT IBM CORP. | 1980 | 2018        |              |            |
|         |               |       |                    |                  |                              |         | (0) 00  | CONF.           | 1900 | 2010.       |              |            |
|         |               |       |                    |                  |                              |         |         |                 |      |             |              |            |
|         |               |       |                    |                  |                              |         |         |                 |      | 6/53        |              |            |
|         | T 40.003      |       | No. of Alexand     | WB Barris Street | <b>A B B B B B B B B B B</b> |         | A. 345  |                 |      |             | D            | tz 15:25   |
|         | Teras 1       | •••   | State1             | A BOOK1 - EXCEL  | C TRUNCLO                    | - 🗢     | - 1 Jan | AS400 IR IE     |      | · · · · · · | 1 TH 🖷 🗛 🕛 🕷 | 2025/05/21 |
| _       |               |       |                    |                  | -                            |         |         |                 |      |             |              |            |

③続けて通常の立ち上げを行う ユーザー名 パスワード入力→個人認証画面 個人認証ID パスワード入力

④カンガルーオンライントップ画面 右クリック マクロ⇒記録停止

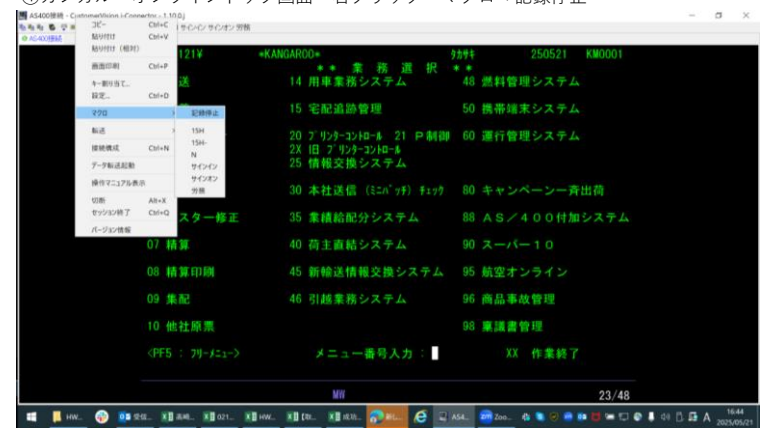

⑤カンガルーオンラインを一度シャットダウンし再度立ち上げる 枠上に表記されたサイン・オンをクリック

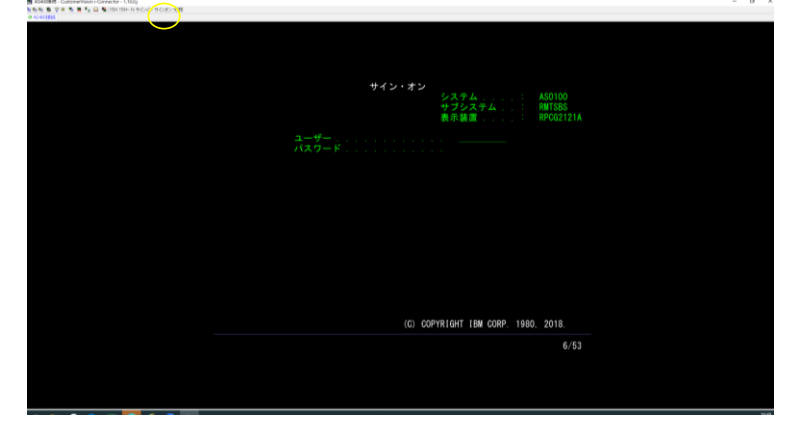